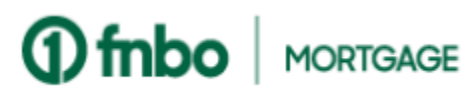

#### **Mobile Banking**

ould not be considered an offer to make those products and services available to you. We save no obligation to provide a product or service until: (i) we have received and approved an

pplication in the form we require; and (ii) you have signed a separate written agreement in the form we require (if any). We may require in-person closings for certain products.

r remedies shall operate as a waiver of such rights or remedies or any other rights or remedier

his is our current Individual Consumer Online Safeguards. For additional information, review

The internet offers a convenient way to conduct financial transactions. We are committed to

aintaining strict standards of security to help protect our customers' confidential personal and usiness financial information. Our online security is designed to provide for a secure exchange

of information with our customers. We utilize multiple security protocols such as firewalls, data

for more details about how we protect your information and tips on how to protect yourself

If you have any concerns about the privacy and security of your Accounts, you can contact us 24

Continue

Cancel

Read and Agree to the Terms

and click Continue.

Set up additional login

security.

nline, check out additional information the Information Security Center on our website

I have read and agree to the terms of the Online Agreement.

Waiver. We will not be deemed to have waived any of our rights or remedies unless such waiver is in writing and signed by us. No delay or omission on our part in exercising any rights

A waiver on any one occasion shall not be construed as a bar or waiver of any rights or

remedies on future occasions.

7. Consumer Online Safeguards

ncryption and customer authentication techniques.

the Privacy Policy.

8. Security Statement

hours a day, 7 days a week.

User ID and Password

Your User ID must contain at least 8 characters and no more than 20 characters. It must consist of only letters and numbers. The letters in the User ID are not case

Your password must be at least 8 characters and include 1 lowercase letter; 1 uppercase letter, and 1 number. Your password may not contain your usemame, first name, or

Submit

Enter the User ID you would

like to use, then enter and

re-enter a new password.

Tap **Submit**.

Select your User ID and Password that will be used for your Online and Mobile Banking profile

ENTER USER ID TO ENROLL

User ID

SELECT NEW PASSWORD

last name. Your password is case sensitive.

New Password

Repeat New Password

New Password

Re-enter Password

sersitie

User ID

### Mobile Enrollment: Enroll in mobile banking for quick and easy access to your statements and much more.

Continue

Continue.

Download the FNBO Mobile App from the App Store or Google Play. 9:13 🖪 G 🕅 🔹 a 🗟 🖃 53% 🛔 a 🗟 🗐 53% 着 9:13 🖪 G 🕅 🔹 Enroll () fnbo (1) fnbo Provide the following information so that we can verify your identity and securely enroll you in FNBO Online Banking. Account Number Account Number Account Type User ID User ID Select Account Type Enter your first and last name exactly as it appears on your credit card or statement. Do not Password ÷ 60 Password enter your middle name or initial Name Forgot ID/Password Forgot ID/Password First Name Remember User ID Remember User ID Last Name Log In Log In Last Four Digits of SSN Last 4 of SSN Date of Birth **Fingerprint Login** MM / DD / YYYY Contact Us ATMs & Login Options Branches Passcode Email Address 🖗 Privacy & Security Email Address Enroll in Personal Online Banking Enroll in Business Online Banking Enter the requested Tap on Tap on Login Options **Enroll in Personal** information and tap **Online Banking** 

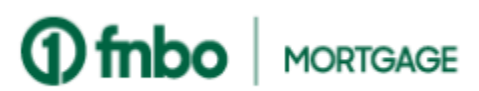

#### **Mobile Banking**

## Mobile Enrollment (continued): Enroll in mobile banking for quick and easy access to your statements and much more.

Download the FNBO Mobile App from the App Store or Google Play.

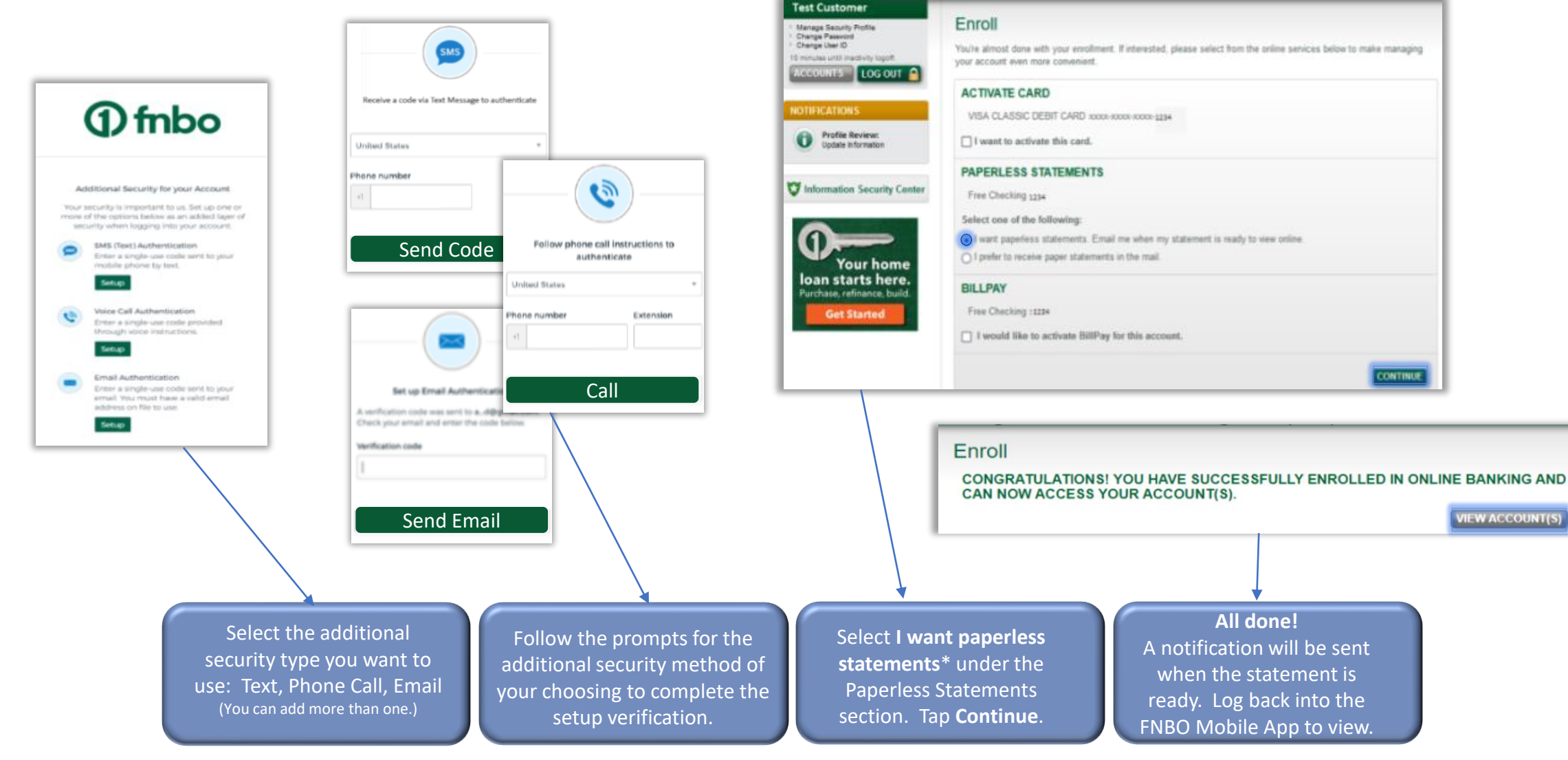

\*Enrolls checking and savings accounts only.

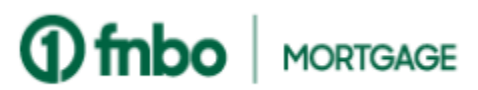

#### **Online Banking**

## Online Enrollment: Enroll in mobile banking for quick and easy access to your statements and much more.

Visit www.fnbo.com.

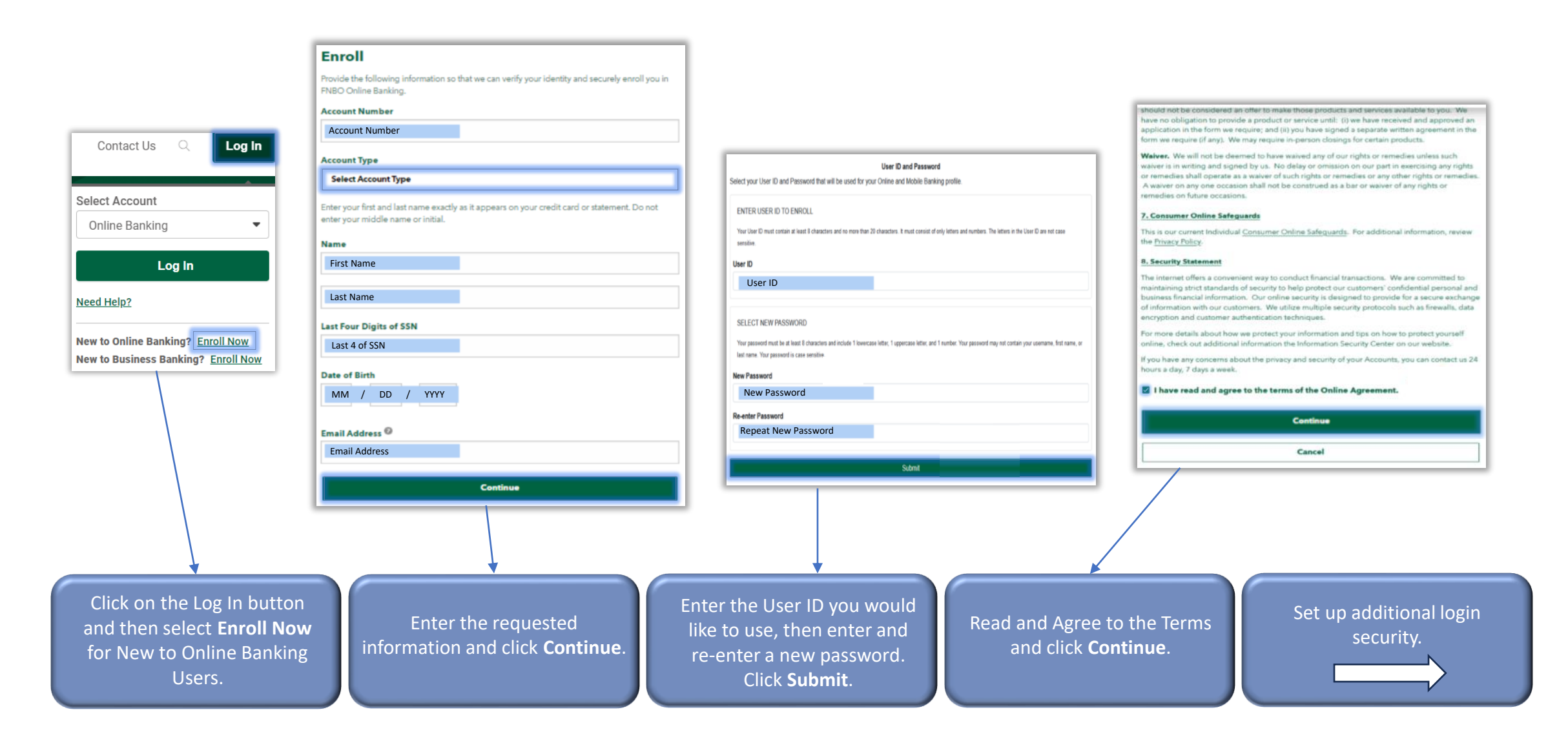

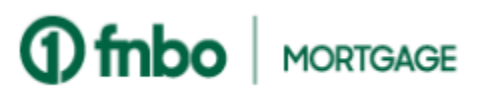

#### **Online Banking**

# Online Enrollment (continued): Enroll in mobile banking for quick and easy access to your statements and much more.

Visit www.fnbo.com.

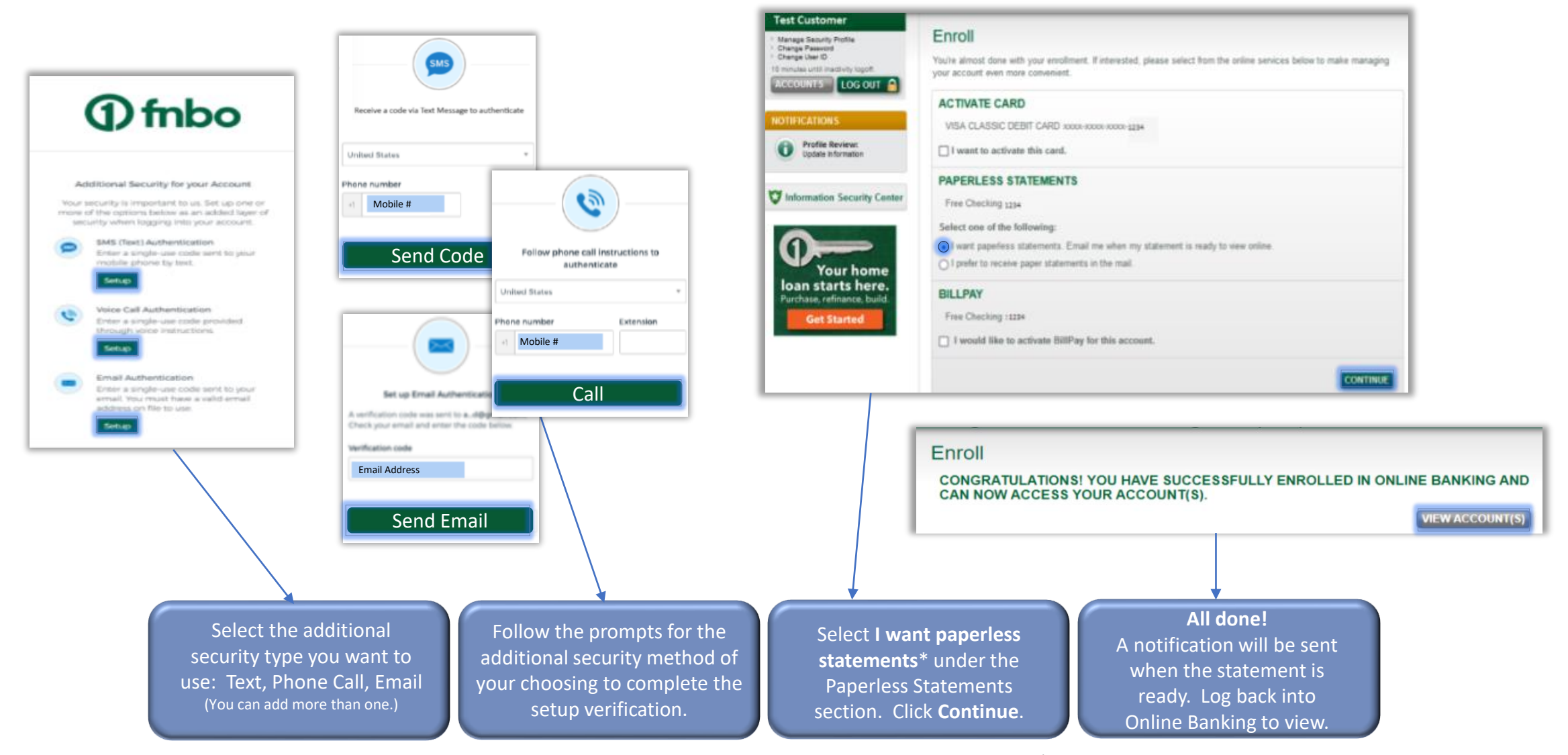

\*Enrolls checking and savings accounts only.